## Getting Started with iOS 1.01 How do I download and install Liquid UI for iOS?

To download and install Liquid UI for iOS, please do the following:

1. Go to the app store and search for **Liquid UI Client for SAP**, then tap on **GET** to install it on your device.

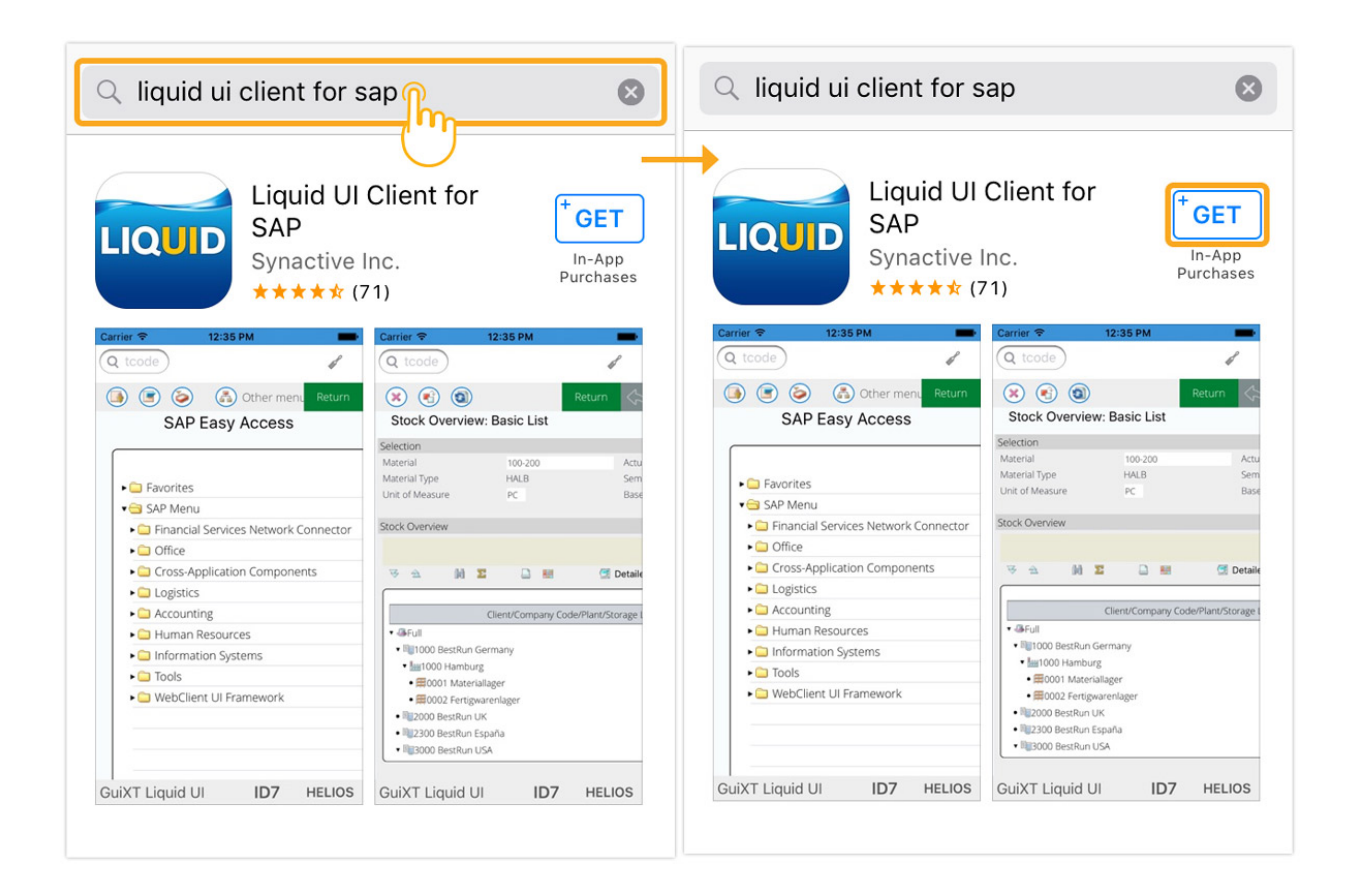

2. Click **OPEN** to navigate to the Liquid UI for iOS home screen, as shown in the image below.

## **Getting Started with iOS**

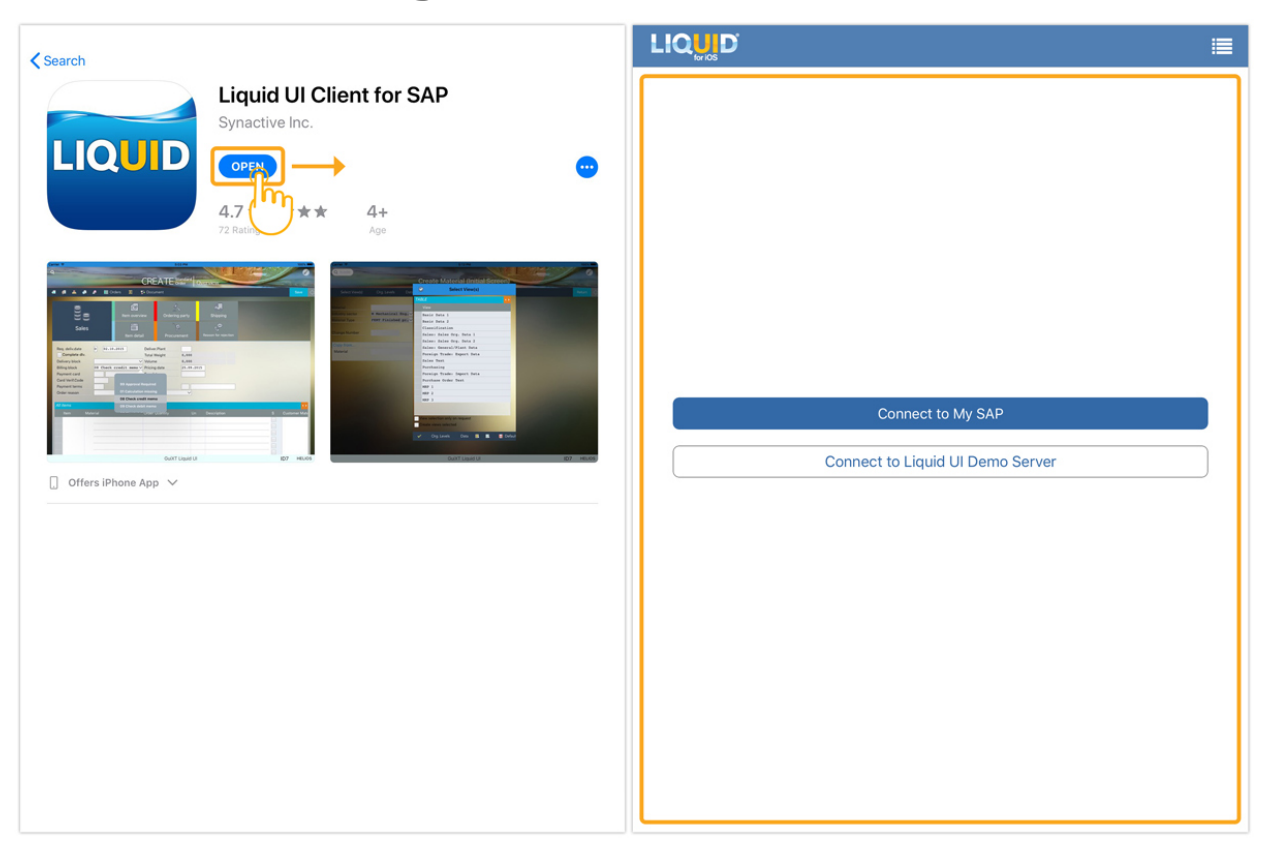

Unique solution ID: #1678 Author: Shilpa Sahu Last update: 2023-12-13 10:59